# サブミッションポート(587)対応 SMTP認証による「メール送信サーバ」設定マニュアル

MozillaThunderbird version 1.5

コスモメディア株式会社 2008.4.23.

## Mozilla Thunderbird でのサブミッションポート(587)設定方法

#### ツールの「アカウント設定」を開き、「送信(SMTP)サーバの設定」の変更箇所は下記の3ヶ所です

| 7/02+8年 🛛                                                                                                    |                                                                                                    |                                           |           | SMTD #LLIT                                                                |                                                                                                |
|----------------------------------------------------------------------------------------------------|----------------------------------------------------------------------------------------------------|-------------------------------------------|-----------|---------------------------------------------------------------------------|------------------------------------------------------------------------------------------------|
| <ul> <li>123年po.jah.ne.jp<br/>サージ取定<br/>コピーと特別なつまルダ<br/>磁振にアドルス入力<br/>ディスク検知<br/>何日時回じ<br/>セキシジラ・<br/>モローカルフォス</li> </ul> | <ul> <li>送信(SMTP)サーバの設定</li> <li>アカントも知識が得なの場合でも、設定から重な送信(SMTP)サーバは1001/<br/>パ名を入りして(SN、</li> <li>1238co.jukne.js = positionan.jukne.js (注意)</li> </ul> | СЧ. 300-Эжакентар<br>авер<br>авер<br>Поле |           | 設定<br>説明( <u>D</u> ): jah12                                               | 23i@po.jah.ne.jp                                                                               |
| 1973 GHTP) サーバ                                                                                                    | 1000 1200po.ph/ma.p<br>サーバS: postomanial/ma.p<br>サーバS: 30+25<br>ユーザジン (第五ない)<br>は調査がた後回去 TLS (数支を地会)                                                    | (Handlery)                                | Г         | サーバ名(S): smtp<br>ポート番号(F) 587                                             | ı.jah.ne.jp<br>□ 既定値: 25                                                                       |
|                                                                                                    |                                                                                                    |                                           |           | <ul> <li>ビューザ名とパスワー</li> <li>ユーザ名(M): ja</li> <li>(保護された接続を使用)</li> </ul> | -ドを使用する(U)<br>h123                                                                             |
| アカウントを追加(A).     だこのフロウントを追加(A).     だこのフロウントに対応して、     アカウントを通知を行い                                                       |                                                                                                    | OK #+>+2#                                 |           | ()(1)2( <u>N</u> ) (                                                      | ○ TLS (利用可能な場合)(A) ○ TLS(T) ○ SSL(L) OK キャンセル                                                  |
| 「送信(<br>お使いの<br>状態で編                                                                                                    | SMTP)サーバ」を選択、<br>設定が青く選択されている<br>操をクリックします                                                                                                    |                                           |           |                                                                           | サーバ名<br>「smtp.jah.ne.jp」に変更します<br>ポート番号                                                        |
| 以上で                                                                                                    | 最後に「OK」をクリック<br>設定は完了ですが、次ページ                                                                                                    | フし設定を完了<br>にて送信時 <u>の注</u>                | しま<br>[意] | ぇす<br>がございます                                                              | '58/」に変更します<br>ユーザ名とパスワードを使用する<br>にチェックをいれます<br>ユーザ名は弊社ご契約内容のネット<br>ワークID(POP3アカウント)を<br>入力します |

### Mozilla Thunderbirdでの送信時の注意点

#### Thunderbirdでは、設定変更後にはじめてメール送信を する際に、以下のパスワード確認画面が表示されます メール受信用のパスワードを入力してください \* 必ず半角で入力、大文字小文字の区別があります。 メール サーバのバスワードが必要です $\times$ ?) smtp.jah.ne.jp のパスワードを入力してください。: \*\*\*\*\* ✓ パスワードマネージャでこのパスワードを保存する。 キャンセル OK パスワードマネージャーでこのパスワードを保存する にチェックをいれておくと、次回からの送信時にこの 画面が表示されなくなります。 この設定はお好みでなさってください。

最後に「OK」をクリックすると送信されます